# Verwerken en inzenden na aankomst (afslag) (digitaal aanleveren 2021)

 De USB-to-Serial kabel werkt (niet) goed meer

 Windows 8.1 t/m Windows 10
 heeft automatische driver update deze functie update de driver van de USB-to-Serial kabel

 Klik hieronder op Uw besturingssysteem wat op uw pc of laptop staat
 Windows 8.1

 Windows 8.1
 Windows 10

Hier een korte handleiding hoe te handelen met de verenigingssoftware van Compuclub met betrekking op inzenden na aankomst. U slaat de elektronische klokken af door een geldige aankomstlijst uit te printen, nadat alle aankomstlijsten zijn geprint uit de klokken dient U de klokken uit te lezen in Autokon.

# **Nationale Competitie**

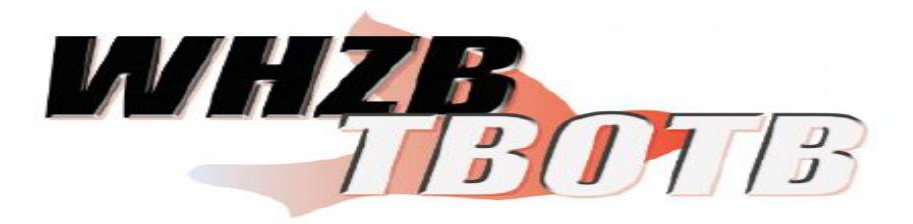

**Tip:** Gebruik de hoklijst.udp van de liefhebber(s) die Compustam 8 of **Het nieuwe Compustam 2021** hebben. Dit is ook voor de bovengenoemde nationale Competitie gemakkelijk en het verkleind de kans op foutieve invoer. Ook om de klokken van liefhebber(s) te laden met duiven

Voor Seizoen 2021 moet U eenmalig het anti virus pakket helemaal verwijderen en de 2021 versie erop zetten kijk eerst wel even naar onze Vernieuwde handleiding

Zie onderstaand:

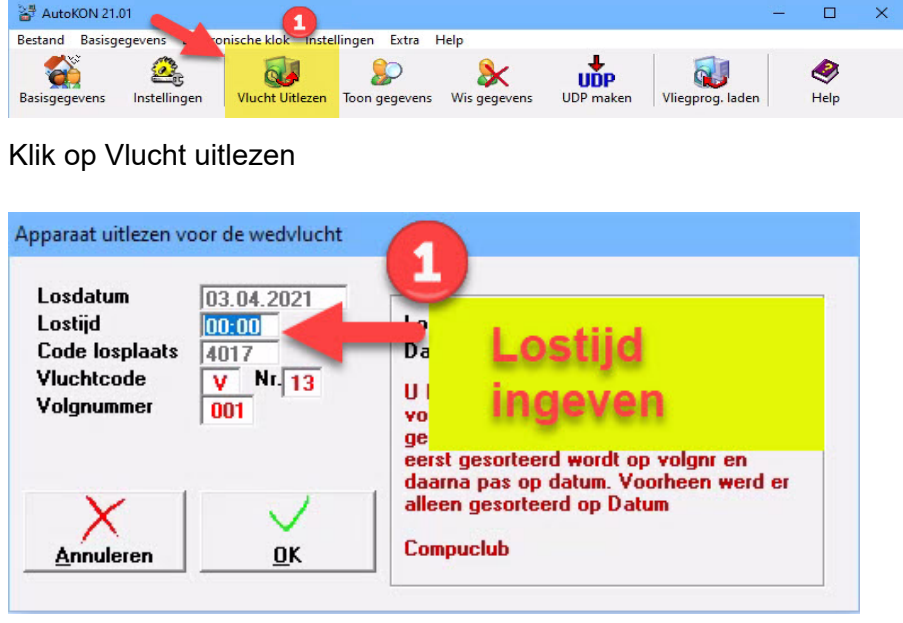

Avast antivirus en de Compuclub prrogramma's Autokon Winver en Compustam voor Windows Werken niet goed met elkaar samem zo verwijderd AVAST omrek.exe uit de map Winver een uitleg om dit op te lossen staat op onze handleidingen website Het is beter een andere (gratis) antivirus paket te installeren als U een van de programma 's van Compuclub gebruikt

U vult nu de juiste lostijd in, indien er een andere losdatum is ( door uitstellen vlucht) of er een andere losplaats gekozen dan dient U een nieuwe wedvlucht aan te maken met de juiste gegevens om uit te lezen Autokon leest de gegevens uit de klokken en verwerkt deze.

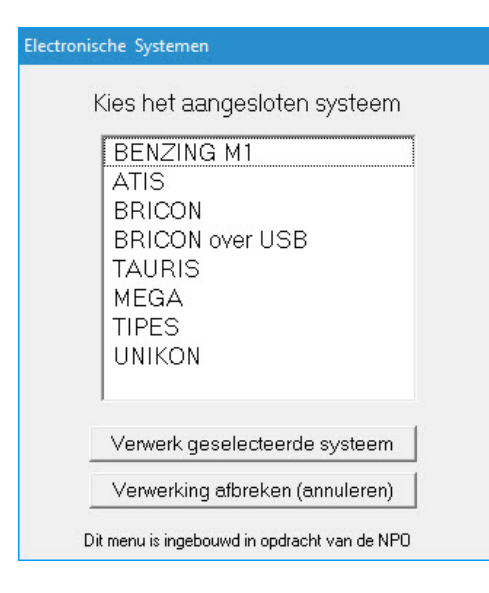

# Compuclub Klauwershoek 4 1501 NA Zaandam Telefoon: 020-2134115 Email: <u>info@compuclub.nl</u> Onze Websites<u>www.compuclub.nl</u> of <u>www.compuclub.eu</u>

Selecteer Uw elektronische systeem, en klik op ' Verwerk geselecteerde systeem'

Indien U alle systemen heeft uitgelezen kiest U ' UDP maken'

| Bestand Basisgegevens Electronische klok Instellingen Extra Help |   |  |
|------------------------------------------------------------------|---|--|
|                                                                  |   |  |
|                                                                  | 2 |  |

Daarna controleert U of de vluchtcode juist is, en schrijf deze weg door op '**start**' te klikken naar bijv. **C:\AUTOKON** (Dit is de standaard map waarin de UDP bestanden worden opgeslagen)

| C UDP na inkerving (Prelname bestand) | Drive/pad<br>C:\AUTOKON\ | Vluchtsoort    | VL Nr.               |  |  |
|---------------------------------------|--------------------------|----------------|----------------------|--|--|
| • b. a aankomst (Wedvlucht bestand)   | ∯L                       | <b>Printen</b> | 2. ✓<br><u>Start</u> |  |  |

Het UDP bestand wordt aangemaakt met de bestandsnaam: WV011540 in de map C:\AUTOKON ( het vorige wordt overschreven ) 1540 staat voor het verenigingsnummer. V01 voor de vluchtcode.

Hierna sluit U Autokon af en start Winver indien deze nog niet is opgestart, daarna op lossingen klikken.

| <u>}</u> |              | х.         |           | (             | Compuclu    | b Verenig     |
|----------|--------------|------------|-----------|---------------|-------------|---------------|
| Bestand  | Basisge      | ns Vluchtg | egevens l | Lijsten Extra | Help        |               |
| Q        | *            | *          | 2         | UDP           | UDP<br>N⇒V  | 888           |
| Leden    | Instellingen | Lossingen  | Autokon   | UDP lezen     | UDP uit Nic | Inkorflijsten |
| Actuele  | vlucht       |            |           |               |             | ogramma       |

U klikt op betreffende wedvlucht en kiest bewerken en vult op het volgende scherm de ontbrekende of gewijzigde gegevens in losdatum, losplaats, afslag datum, afslag tijd en niet te vergeten de juiste lostijd daarna klikt U op OK.

|                                                       | 🗸 OK 🕺 🗙 Annulerer                                           | n    |
|-------------------------------------------------------|--------------------------------------------------------------|------|
| ossing<br>Vluchtcode V13                              | Vroegste duif (voor controle)<br>Datum Tijd<br>(dd mm) (uu m | nm)  |
| Losplaats Baccum 🔹 📐                                  |                                                              | -    |
| Latitude: +52:30:40,9<br>Longitude: +07:25:14,4       | -Moederklok                                                  |      |
| Losdatum 03 04 2021                                   | Laileen voor nandmatige invoer tijd<br>Datum Tiid            | lenj |
| Lostijd 00 00                                         | (dd mm) (uu m                                                | nm)  |
|                                                       | 1e aanslag 03 04 20 0                                        | 00   |
| Weer                                                  | 1e afslag 04 04 17 0                                         | 00   |
| Gegevens voor rekenen                                 | 2e aanslag                                                   | _    |
| Priisverbouding 1 op 4                                | 2e afslag                                                    |      |
|                                                       | 3e aanslag                                                   | -    |
| Vrachtkosten (in Euro-centen)                         | 3e afslag                                                    | _    |
| Deze vlucht is                                        |                                                              |      |
| geen overnachtvlucht                                  |                                                              |      |
| C een overnachtvlucht met ochtendlossing              |                                                              |      |
| een overnachtvlucht met middaglossing     ZUU ulualat |                                                              |      |

Hier klik op ' UDP lezen om de zojuist gemaakte 'UDP' in te lezen.

| <u>~</u> |              |            |         | Compuciul    | b Verenigi  |               |
|----------|--------------|------------|---------|--------------|-------------|---------------|
| Bestand  | Basisgegever | s Vluchtge | egever  | Lijsten Extr | a Help      |               |
| 2        | *            | * 🕌 🕷      |         | UDP          | UDP<br>N⇒V  | <u>NAE</u>    |
| Leden    | Instellingen | Lossingen  | Autokon | UDP lezen    | UDP uit Nic | Inkorflijsten |
| Actuele  | vlucht       |            |         |              | Pr          | ogramma       |

Klik op start toevoegen zodra U de juiste 'UDP' bestand heeft aangeklikt.

| Ledenbestand bijwerken (zonder overschr | iijven)                                  |
|-----------------------------------------|------------------------------------------|
|                                         | 🔲 UDP's overnemen van Autoko             |
| C:\autokon\DV13                         | Selecteer UDP bestand                    |
| Lossingsgegevens UDP bestand            | Lossingsgegevens in verenigingsprogramma |
| Vluchtcode V13                          | Vluchtcode V13                           |
| Losplaats Baccum                        | Losplaats Baccum                         |
| Losdatum 03-04-2021                     | Losdatum 03-04-2021                      |

De elektronische systemen worden nu ingelezen in Winver. Daarna kiest U in Winver voor inkorflijsten.

| 2       |              |            |          |     | (     | Con., velu  | b Verenigi    |
|---------|--------------|------------|----------|-----|-------|-------------|---------------|
| Bestand | Basisgegeven | s Vluchtge | Help     |     |       |             |               |
| Q       | *            | ×.         | <b>a</b> | U   | P     | UDP<br>N⇒V  | NAY           |
| Leden   | Instellingen | Lossingen  | Autokor  | UDP | lezen | UDP uit Nic | Inkorflijsten |
| Actuele | vlucht       |            |          |     |       | Pr          | ogramma       |

# Extra informatie over de programma's

In Autokon voor Windows zit een speciale functie 'Markeren duiven die niet op de hoklijst.udp staan . Er wordt een vergelijking gemaakt tussen de duiven die in Autokon staan en de duiven die op de hoklijst.udp van desbetreffende liefhebber staan. Kijk op onze website voor meer informatie en uitleg over deze nieuwe functie en vraag u leden die Compustam voor Windows 8 of Compustam 2021 gebruiken om hun hoklijst te exporteren zodat u deze in Uw vereniging i.s.m. Autokon en Winver voor Windows 21.XX kunt gebruiken Hoe een hoklijst.udp maakt met Compustam 8 Het nieuwe Compustam 2021 staat in de Vernieuwde Handleiding van Compustam die tevens op onze website hier vind U ook een tal tips en trucs

Vanaf Winver 2018 zit een nieuw onderdeel hoklijsten vergeet niet daar alle duiven van al Uw liefhebbers in te geven Dus vlieg kweek en jonge duiven Ook In Winver het onderdeel Vrachtbrieven in te stellen bij Basisgegevens Instellingen vrachtbrieven optie aanvinken

## (<u>U bent verplicht alle duiven in te geven van de liefhebber(s) die nog handmatig klokken</u>)

Ook kunt U hier de poules inbrengen van de elektronische liefhebber(s) als die nog niet ingevuld zijn in de klokken. Als alle liefhebber(s) en poules zijn ingebracht kunt U daarna gaan verzenden.

© 2021 - Compuclub – www.compuclub.nl – Dit PDF bestand is verwerken en inzenden na aankomst – De meest recente handleidingen vind U op onze handleidingen website

| 🚴 Comp  | uclub Verenigi | ngsprogram  | ma Versie: I | 21.01         |             |               |          |          | -          |         |  |  |  |  |  |  | ٥ | × |
|---------|----------------|-------------|--------------|---------------|-------------|---------------|----------|----------|------------|---------|--|--|--|--|--|--|---|---|
| Bestand | Basisgegever   | ns Vluchtge | egevens l    | Lijsten Extra | Help        |               |          |          |            | 1       |  |  |  |  |  |  |   |   |
| Q       | *              | ¥           | 2            | UDP           | UDP<br>N⇒V  | 28.8          |          | 14       | <b>,</b> ø | -       |  |  |  |  |  |  |   |   |
| Leden   | Instellingen   | Lossingen   | Autokon      | LIDP lezen    | HDP uit Nic | Inkorfliisten | Llitslag | Kampioen | Verzenden  | Sluiten |  |  |  |  |  |  |   |   |

# Voor Seizoen 2021 moet U eenmalig het anti virus pakket helemaal verwijderen en de 2021 versie erop zetten kijk eerst wel even naar onze Vernieuwde handleiding

U krijgt dan twee opties te zien:

- Inzenden na inkorving
- Inzenden na afslaan

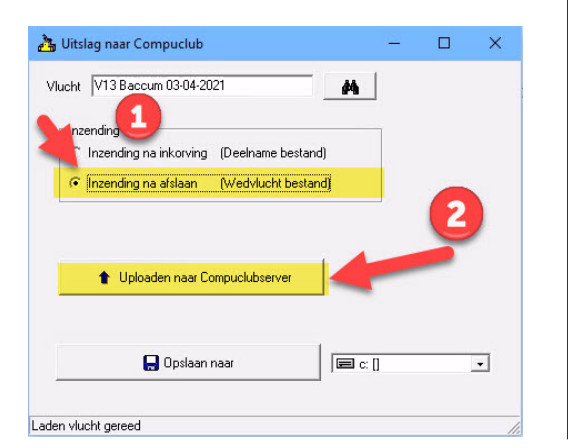

#### Uitslagen met vooraf opgegeven ringnummers

In WinVer kunnen uitslagen worden gemaakt aan de hand van vooraf opgegeven ringnummers.

De ringnummers kunnen hiervoor worden gemarkeerd in de hoklijsten van WinVer.

Hiervoor is een aanvullende registratie voor WinVer nodig.

Prijs vanaf seizoen 2021

Deze optie is een betaalde module welke via <u>Contact</u> <u>formulier</u> kan worden besteld voor € 50,00 per jaar

In dit voorbeeld is Inzenden na afslaan dus klikt U op Inzenden na afslaan

U kunt hierna kiezen voor uploaden naar Compuclubserver of opslaan naar. Kies voor opslaan naar als U op de pc of laptop een internet aansluiting aanwezig is. Kies voor opslaan naar indien dit thuis of op een andere plek gedaan word. U kunt Uw UDP bestand ook <u>rechtstreeks</u> <u>inzenden</u> door naar de website van de Compuclub te gaan, Vult U naam en **een geldig emailadres** in, klik daarna op bladeren om maar de locatie van het **UDP** bestand te gaan, selecteer het **UDP** bestand en klik op openen daarna verzenden.

Nieuw vanaf Seizoen 2019 is dat U vanuit Winver kunt uploaden naar de Compuclub server

te klikken. Compuclub Uitslagen

Let Op: Denk eraan dat U uw D-Bestand ( deelname) op de dag van inkorving naar uw rekenaar instuurt

© 2021 - Compuclub – www.compuclub.nl – Dit PDF bestand is verwerken en inzenden na aankomst – De meest recente handleidingen vind U op onze handleidingen website

## Copyright & Disclaimer

## © Copyright

Dit is een uitgave van Compuclub, April 2021 Niets uit deze uitgave mag worden vermenigvuldigd zonder toestemming van Compuclub

De Compuclub behoudt zich het recht voor wijzigingen en verbeteringen aan te brengen zonder voorafgaand bericht Compuclub kan niet aansprakelijk worden gesteld voor schade of letsel die het gevolg is van verkeerd gebruik of gebruik dat niet in overeenstemming is met de instructies in deze gebruikershandleiding.

## Merken

Alle woord- en beeldmerken in onze handleidingen zijn eigendom van Compuclub, tenzij anders aangegeven. Zonder schriftelijke toestemming van Compuclub. is het niet toegestaan gebruik te maken van deze merken.

## **Pdf-bestanden**

Pdf-bestanden mogen alleen voor persoonlijke gebruik worden gedownload en afgedrukt en niet worden verspreid zonder toestemming per e-mail van Compuclub

## Linken naar deze website

Het is na onze toestemming per e-mail toegestaan naar uitsluitend de homepage van onze website te linken. Direct doorlinken naar een pagina wordt afgeraden omdat Compuclub zich het recht voorbehoudt om de structuur van de website naar eigen goeddunken te wijzigen.

## Disclaimer

Compuclub besteedt de grootst mogelijke zorg aan haar handleidingen om de geboden informatie zo compleet, correct, actueel en toegankelijk mogelijk te laten zijn. Echter voor de juistheid en volledigheid daarvan kan niet worden ingestaan.

Er wordt geen enkele garantie of verklaring gegeven, noch uitdrukkelijk noch stilzwijgend, inzake de redelijkheid, juistheid of volledigheid van de informatie welke op de handleidingen worden gepubliceerd of waartoe via de handleidingen toegang toe wordt geboden. Iedere aansprakelijkheid voor eventuele schade ten gevolge van toegang tot en gebruik van de handleidingen, wordt door Compuclub uitdrukkelijk afgewezen.

Er wordt geen garantie geboden voor het foutloos en ononderbroken functioneren van de handleidingen.

Informatie van deze handleidingen mag niet zonder schriftelijk toestemming worden overgenomen.

Suggesties, vragen of opmerkingen over de inhoud van de handleidingen stellen we op prijs. U kunt ze per mail via ons <u>contactformulier</u> aan ons kenbaar maken.